# Candidate Profile Quick Reference Guide

Following these steps will help you complete your Candidate Profile

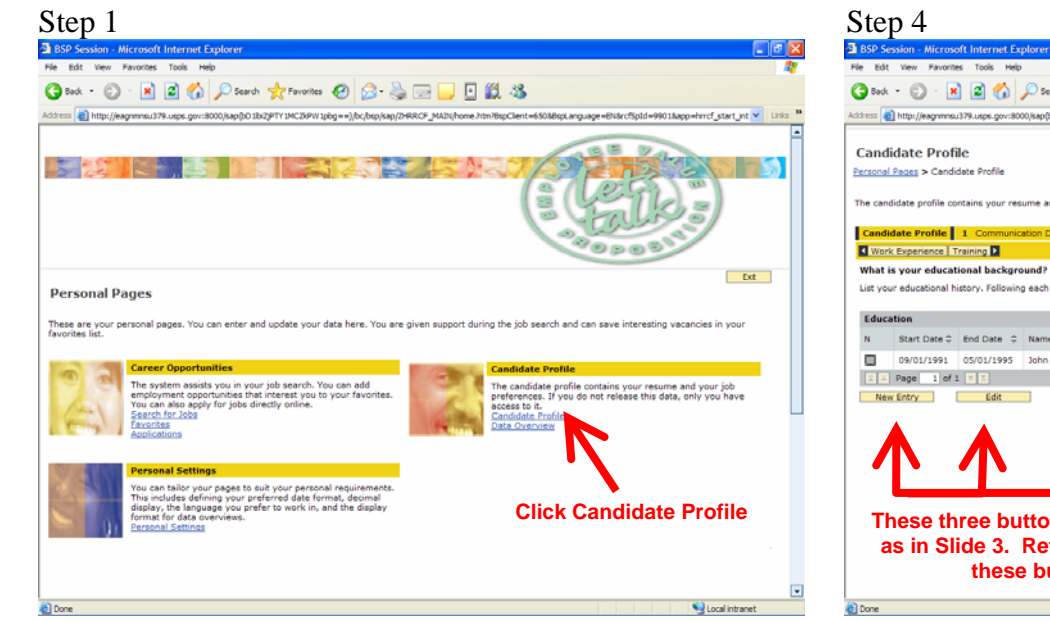

Step 2

| 1                                                                                           |                                                                       |                                                                                                    |
|---------------------------------------------------------------------------------------------|-----------------------------------------------------------------------|----------------------------------------------------------------------------------------------------|
| BSP Session - Microsoft Internet Explore                                                    |                                                                       |                                                                                                    |
| File Edit View Favorites Tools Help                                                         |                                                                       |                                                                                                    |
| 🕻 Back - 🐑 - 💌 😰 🐔 🔎 S                                                                      | earch 🔶 Favorites 🚱 📿 -                                               | 🌭 🗔 🗖 🕅 🚜                                                                                                    |
|                                                                                             |                                                                       |                                                                                                    |
| ooress inttp://eagnmnsu379.usps.gov:8000/sap                                                | po rentiku i two teak i tead == ) (po(peb)                            | sap/DHORCP_MAIN/home.htm/bspCient=e50885pLanguage=bNarctSpId=99018app=htrct_start_nt                                 |
|                                                                                             |                                                                       | Ext                                                                                                    |
| Candidate Profile                                                                           |                                                                       |                                                                                                    |
| Personal Pages > Candidate Profile                                                          |                                                                       |                                                                                                    |
|                                                                                             | NZ                                                                    |                                                                                                    |
| The candidate profile contains your resume a                                                | and your job preference. If you o                                     | to not release this data, only you have access to it.                                                                |
| Candidate Profile                                                                           | Data 🔽 🥄 2. Work Experience 🖉                                         | 3 Education 2 4 Training 2 5 Special Skills / Associations 2 1                                                       |
| Candidate Prome 1 Commandator                                                               | Data Ci Z Z Mork experience C                                         | a cudeudin a y 4 maining a y 5 special sons / Associations a // again                                                |
| work experience                                                                             |                                                                       |                                                                                                    |
| How can we contact you?                                                                     |                                                                       |                                                                                                    |
| In addition to the data you have already en<br>relation to your application. Use Employee 1 | tered, we require some more info<br>self Service to submit any change | irmation so that we can contact you. Please provide an email address to receive correspondence or residence address. |
| telang to your opproximit are criptoyee.                                                    | sen der nee to boonn only energe                                      |                                                                                                    |
| E-Mail                                                                                      |                                                                       |                                                                                                    |
| E-Mail                                                                                      | Edward.M.Milad@usps.gov                                               |                                                                                                    |
|                                                                                             |                                                                       |                                                                                                    |
| Telephone                                                                                   |                                                                       | 1. Verify/Edit your email address.                                                                                   |
| Private                                                                                     |                                                                       | All aCaroor communications will be                                                                                   |
| Business                                                                                    |                                                                       | All ecareer communications will be                                                                                   |
| Mobile                                                                                      |                                                                       | sent to this address.                                                                                                |
| Preferred Contact Telephone Number                                                          | Private 💌                                                             |                                                                                                    |
|                                                                                             |                                                                       |                                                                                                    |
| Address                                                                                     |                                                                       | NOTE: If Telephone/Address                                                                                           |
| Permanent Residence Address                                                                 |                                                                       | information needs undating contact                                                                                   |
| Street                                                                                      |                                                                       | mormation needs updating, contact                                                                                    |
| Street (Continued)                                                                          |                                                                       | the HRSSC.                                                                                                    |
| Country                                                                                     | Salart                                                                |                                                                                                    |
| Region                                                                                      | - No Calaction Describle W                                            | O Million Carlot e die Beleithe Micele                                                                               |
| Leedon                                                                                      | IND Selection Possible III *                                          | 2 When tinished click the Work                                                                                       |
| L Chu                                                                                       |                                                                       | 2. When initiatied click the work                                                                                    |
| City                                                                                        |                                                                       | 2. When misned click the work                                                                                        |

# Step 3

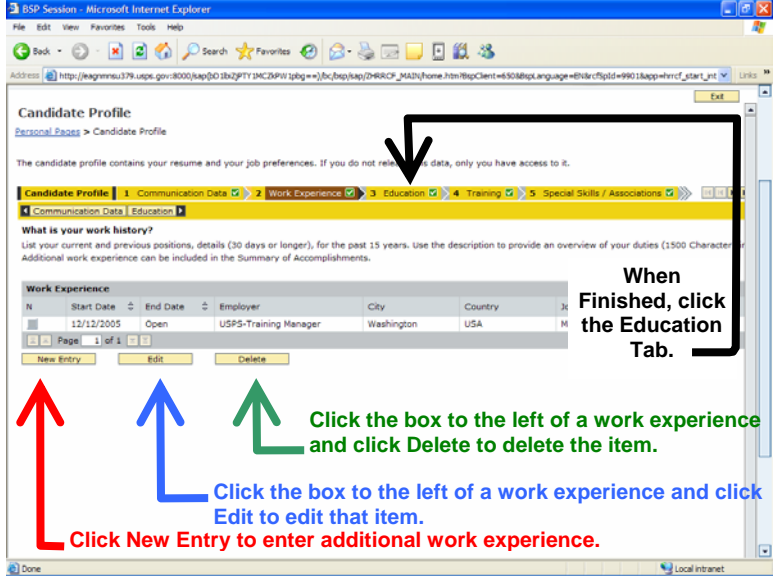

| 🗟 BSP Se                                                                                                    | ssion - Microso | oft Internet Ex   | plorer                              |                        |                        |                                 |                | - T 🛛                  |  |  |  |
|----------------------------------------------------------------------------------------------------|-----------------|-------------------|-------------------------------------|------------------------|------------------------|---------------------------------|----------------|------------------------|--|--|--|
| File Edit View Pavorites Tools Help                                                                                                    |                 |                   |                                     |                        |                        |                                 |                |                        |  |  |  |
| G Back                                                                                                    | • 🕤 · 🖪         | ) 🗟 🏠             | 🔎 Search 🤺 Favorites  🚱             | 🖉 - 🍓 🖂                | . 🖸 🛍 🤻                |                                 |                |                        |  |  |  |
| Address 🕘 http://eagnmou.179.usps.gov.8000/sap@o.1822/PT11MC28/W14pbg==),bc/bsp/sap/74RRCF_MAIN/hone.htm?8pClent=65088spLanguage=814krC5pld=99018app=hrcf_start_nt 💌 Uris 🍡                                                                                                    |                 |                   |                                     |                        |                        |                                 |                |                        |  |  |  |
| Candi                                                                                                    | date Profi      | le                |                                     |                        | _                      |                                 |                | Ext                    |  |  |  |
| Personal Pages > Candidate Profile                                                                                                    |                 |                   |                                     |                        |                        |                                 |                |                        |  |  |  |
| The candidate profile contains your resume and your job preferences. If you do not release this data, containave access to 2.                                                                                                    |                 |                   |                                     |                        |                        |                                 |                |                        |  |  |  |
| Condidate Profile 1 Communication Data 🖉 2 Work Experience 🖉 3 Education 🗭 4 Training 🖉 5 Special Skills / Associations 🕄 🔅 👘                                                                                                    |                 |                   |                                     |                        |                        |                                 |                |                        |  |  |  |
| Work Experience Training D                                                                                                    |                 |                   |                                     |                        |                        |                                 |                |                        |  |  |  |
| What is your educational background?                                                                                                    |                 |                   |                                     |                        |                        |                                 |                |                        |  |  |  |
| List you                                                                                                    | r educational h | istory, Followinj | g each institution listed, you nave | s the option of provid | ing a list of the cour | ses you completed in your major | riteld of stud |                        |  |  |  |
| Educa                                                                                                    | tion            |                   |                                     |                        |                        |                                 |                |                        |  |  |  |
| N                                                                                                    | Start Date 🗘    | End Date 💠        | Name of Institute                   | City                   | Country                | Education Level                 | Grade De       | Highest<br>ee/Certific |  |  |  |
|                                                                                                    | 09/01/1991      | 05/01/1995        | John Hopkins University             | Baltimore              | USA                    | Associate Degree                |                |                        |  |  |  |
|                                                                                                    | Page 1 of 1     | N N               |                                     |                        |                        | Mile and finiale a              | -              |                        |  |  |  |
| New Entry Edit Delete When finished                                                                                                    |                 |                   |                                     |                        |                        |                                 |                |                        |  |  |  |
| with your                                                                                                    |                 |                   |                                     |                        |                        |                                 |                |                        |  |  |  |
|                                                                                                    |                 |                   |                                     |                        |                        | education. clic                 | ck             |                        |  |  |  |
| the Training Tab                                                                                                    |                 |                   |                                     |                        |                        |                                 |                |                        |  |  |  |
|                                                                                                    |                 |                   |                                     |                        |                        |                                 |                |                        |  |  |  |
|                                                                                                    |                 |                   |                                     |                        |                        |                                 |                |                        |  |  |  |
| These three buttons have the same functionality                                                                                                    |                 |                   |                                     |                        |                        |                                 |                |                        |  |  |  |
| as in Slide 2. Pofer to that slide on how to use                                                                                                    |                 |                   |                                     |                        |                        |                                 |                |                        |  |  |  |
| the intervence of a finite of the first of the first of t |                 |                   |                                     |                        |                        |                                 |                |                        |  |  |  |
| these buttons for Education.                                                                                                    |                 |                   |                                     |                        |                        |                                 |                |                        |  |  |  |
|                                                                                                    |                 |                   |                                     |                        |                        |                                 |                |                        |  |  |  |

# Step 5

#### 🔁 BS 🔇 Book - 🕥 - 💌 🖻 🏠 🔎 Search 👷 Favorites 🤣 😥 😓 🔜 🛄 🕌 🎎 🥸 ahttp://eagn Candidate Profile Personal Pages > Candidate Profile date Profile 1 Communi ta 🖬 🔪 2 Education Special Skills / Associations What training courses have you participated in? List your most recent and relevant training (15 years n included in the Summary of Accomplishments section. N Start Date C End Date Name of Training Facility 01/01/1997 01/01/1997 Triboro Page 1 of 1 1 1 HCES Training Delete When finished with your training, click the Special Skills/Associations Tab. These three buttons have the same functionality as in Slide 3. Refer to that slide on how to use these buttons for Education. 😒 Local intrane

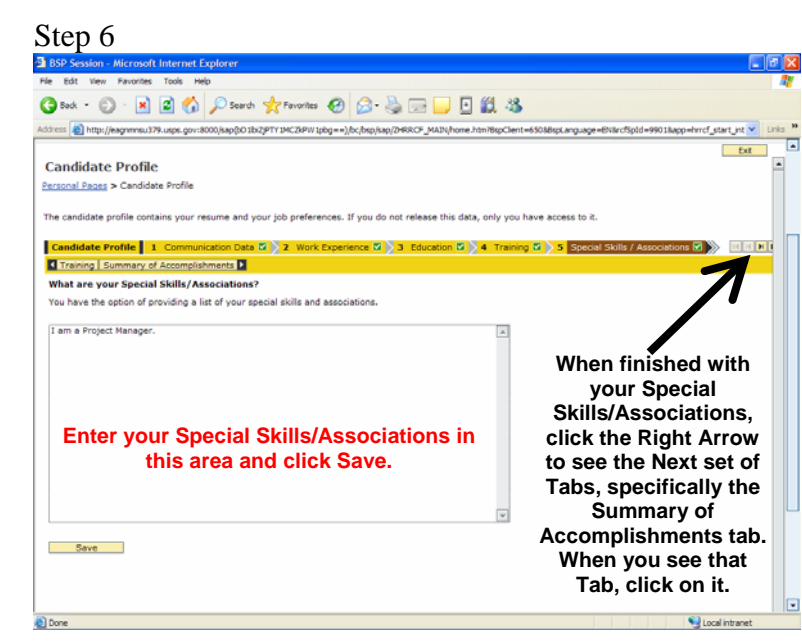

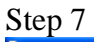

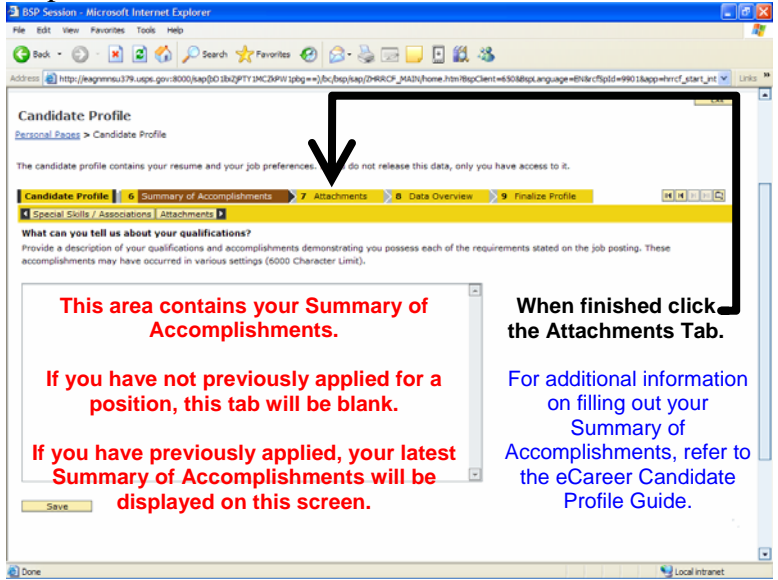

### Step 8

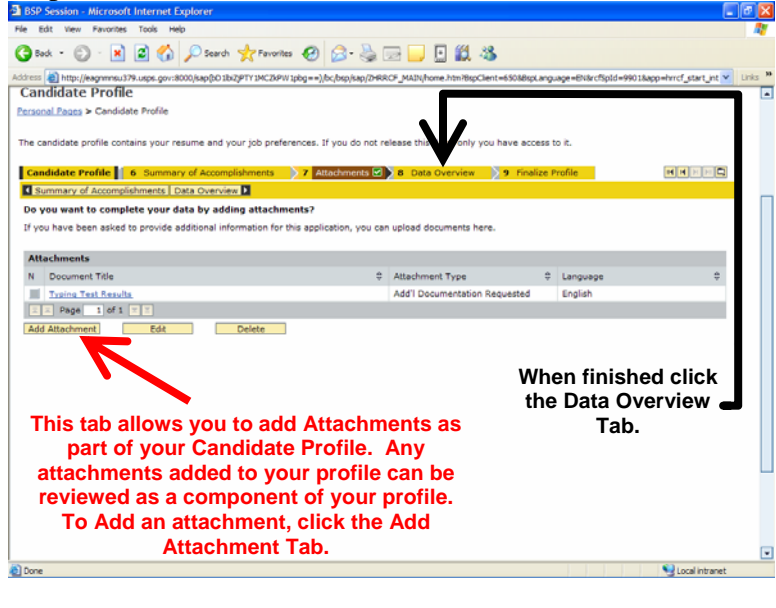

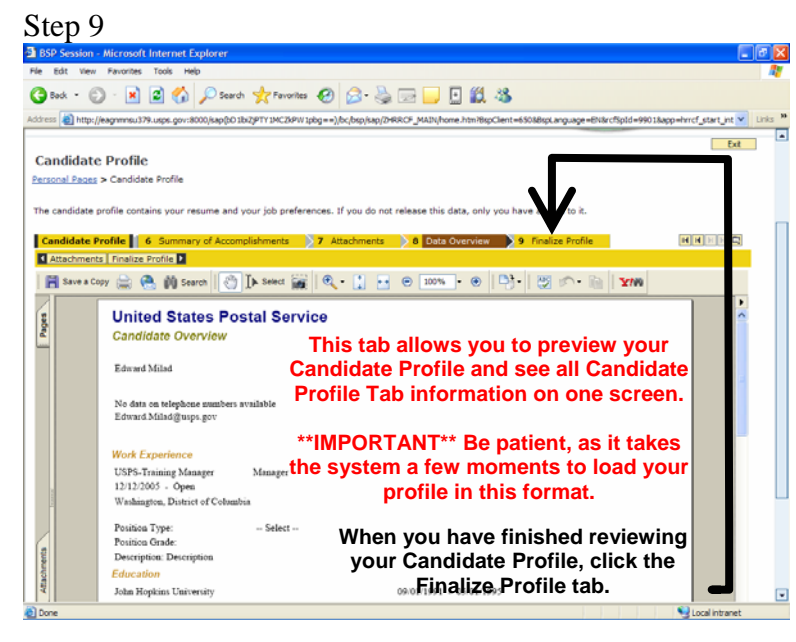

## Step 10

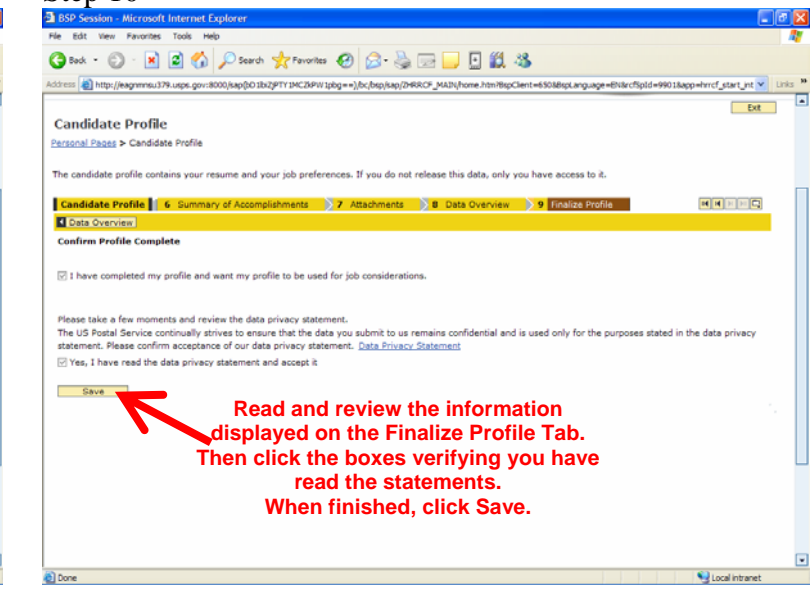

# **Candidate Profile Quick Tips**

- When entering text as part of your profile, there is a maximum character limitation on certain tabs
  - o Work Experience is limited to 1,500 characters
  - o Education is limited to 2,000 characters
  - Special Skills/Associations is limited to 1,000 characters
  - Summary of Accomplishments is limited to 6000 characters and should be entered when you are applying for a job
- When creating your training experience, remember to include relevant training within the past 15 years
- The email stored on your profile will be the email address that receives ALL eCareer correspondences, even if you are a Selecting Official or Review Committee Member.
- When entering your current work experience, leave the end date blank meaning that you are still in that position. When you leave that position, you can go back to that Work Experience tab and enter the end date.
- Refer to the eCareer Candidate Profile Guide for additional information on completing the application process

Congratulations! You have successfully completed your Candidate Profile. Now when you apply for jobs within eCareer, your profile will load into the job application.